#### St. Joseph Mercy Ann Arbor and St. Joseph Mercy Livingston Investing in Our Communities Grant Program Foundant System Access and Guidance

The St. Joseph Mercy Ann Arbor and St. Joseph Mercy Livingston grant program will host its application process on the Foundant system (a grant submission and management system that is used across Trinity Health for a variety of externally-facing application processes). The following document provides instructions on how to create an account in the Foundant system and then access the Investing in Our Communities application.

#### 1. Accessing the Foundant system

Visit the following website, <u>https://www.grantinterface.com/Home/Logon?urlkey=trinityhealth</u>. To create a new account, click on the "Create New Account" button on the login page.

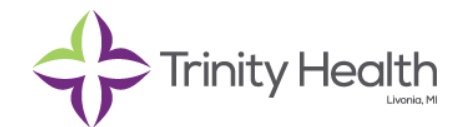

# Logon Page

| Email Address*                   | Welcome to Trinity Health online Innovation idea/grant                                                                                                    |
|----------------------------------|----------------------------------------------------------------------------------------------------|
| james.kienker@trinity-health.org | management system!                                                                                                    |
| Password*                        | First time here?                                                                                                    |
|                                  | video tutorial. Be sure to keep this login information for your organization's records.                                                                                                    |
| Forgot your Password?            | TIP: This email address is the one we will use to communicate with you if we have questions, which sometimes require immediate response.                                                                     |
|                                  | Been here before?                                                                                                    |
|                                  | If you have already used our online Innovation idea/ grant management system, but have forgotten your password, please click "Forgot Your Password?" and follow the instructions.                            |
|                                  | Otherwise, logon using your email address and password. For Trinity Health Colleagues, This is <u>NOT</u> your network Id and password. If you have any questions or issues entering your submission, please |

contact Paul Ranke @ rankep@trinity-health.org.

Fill out the requested information (i.e. organization information, user information and password) to register.

|                                                                                                    | Cancel Account Creation                                    |
|----------------------------------------------------------------------------------------------------|------------------------------------------------------------|
| Create New Account                                                                                                    |                                                            |
| If you already have an Account, click the 'Cancel Account Creation' button to go to the Logon page                                                                                                    |                                                            |
| A Using the browser's back button will delete your registration information.                                                                                                    |                                                            |
| (i) This registration process has multiple steps you must complete before you can apply.                                                                                                    |                                                            |
| Fields with an asterisk (*) are required.                                                                                                    |                                                            |
| Organization Information                                                                                                    |                                                            |
| If you are an External Entity please enter your company name below. If you are a Trinity Health Regional Health Entity, please copy the name of the RHM/Trinity Health Entity that is applying for a grant from this exactly as you find it on the sheet. | Health Ministry (RHM)/Trinity<br>Ist. Please copy the name |
| External Entity/RHM/Trinity Health Entity*                                                                                                    |                                                            |
|                                                                                                    |                                                            |
|                                                                                                    | Next >                                                     |
| User Information                                                                                                    |                                                            |
| Baseword                                                                                                    |                                                            |

Once you received a confirmation email, select "I have received the email" and then press continue.

#### Email Confirmation

| () You will be receiving emails from this system about your request.                                                                                                    |              |
|----------------------------------------------------------------------------------------------------|--------------|
| To ensure you receive emails from this system we have sent you an email to confirm your account was created successfully. If you do not see an email from A <administrator@grantinterface.com>, look in your junk or spam folder.</administrator@grantinterface.com> | dministrator |
| To remove Administrator <administrator@grantinterface.com> from your spam filter, use the link below.</administrator@grantinterface.com>                                                                                                    |              |
| Click Here for a tutorial about removing email addresses from spam filters.                                                                                                    |              |
| I have received the email     Continue without checking     I have not received the email                                                                                                    |              |
| Send Email Again                                                                                                    | Continue     |

## 2. Accessing the grant program application.

After successfully logging into the system, you should see the following page:

|                                                                                                    |                                                            |                                               |                                                             |                         |            | James              |
|----------------------------------------------------------------------------------------------------|------------------------------------------------------------|-----------------------------------------------|-------------------------------------------------------------|-------------------------|------------|--------------------|
| Trinity Health                                                                                                   | n 😭                                                        | Apply                                         | Organization History                                        | 🗎 Fax to Fil            | e          | Role (Applicant) - |
| Applicant Da                                                                                                    | ashbo                                                      | ard                                           |                                                             |                         |            |                    |
| 💥 🧚 Public Profile                                                                                               |                                                            |                                               |                                                             |                         |            |                    |
| Applicant:<br>James Kienker<br>jrkienker@gmail.com<br>734-343-2529                                               | 2                                                          | 2                                             | ľ                                                           | Organizatio<br>Test RHM | n:         |                    |
|                                                                                                    |                                                            |                                               | Contact Email History                                       |                         |            |                    |
| ·                                                                                                    |                                                            |                                               |                                                             |                         |            |                    |
| <ol> <li>If your organization</li> </ol>                                                                         | n information                                              | does not app                                  | ear correct, please contac                                  | t the funder. 1         | Fhank you. |                    |
| If your organization     Active Requests 2                                                                       | Historical                                                 | does not app<br>Requests 2                    | ear correct, please contac                                  | t the funder. T         | Thank you. |                    |
| If your organization     Active Requests 2                                                                       | Historical                                                 | does not app                                  | ear correct, please contac                                  | t the funder. T         | Fhank you. |                    |
| If your organization     Active Requests      Process: 2019-2020 C                                               | Historical                                                 | does not app                                  | ear correct, please contac                                  | t the funder. T         | Thank you. |                    |
| If your organization     Active Requests      Process: 2019-2020 C     LOI                                       | Historical<br>Historical<br>CHWB PSA<br>Draft              | does not app<br>Requests 2<br>05/30/2019      | <ul> <li>Due by 05/31/2019 05:0</li> </ul>                  | t the funder. 1         | Thank you. |                    |
| If your organization     Active Requests      Process: 2019-2020 C     LOI     Decision                          | Historical<br>Historical<br>CHWB PSA<br>Draft<br>Undecided | does not app<br>Requests 2<br>05/30/2019<br>d | Due by 05/31/2019 05:0<br>EDT Past Due                      | o PM                    | Thank you. |                    |
| If your organization     Active Requests 2      Process: 2019-2020 C LOI Decision                                | Historical<br>Historical<br>CHWB PSA<br>Draft<br>Undecided | does not app<br>Requests 2<br>05/30/2019      | Due by 05/31/2019 05:0<br>EDT Past Due                      | t the funder. 1         | Fhank you. |                    |
| If your organization     Active Requests      Process: 2019-2020 C     LOI     Decision     Process: Community H | Historical<br>Historical<br>CHWB PSA<br>Draft<br>Undecider | does not app<br>Requests 2<br>05/30/2019<br>d | Due by 05/31/2019 05:0 EDT Past Due Based Investments (FY1) | o PM                    | Fhank you. |                    |

Click on the "Apply" button on the top ribbon menu.

| Trinity Health   |      |                        |                | James Kienker-     |
|------------------|------|------------------------|----------------|--------------------|
| Trinity Health 🕷 |      | S Organization History | t∰ Fax to File | Role (Applicant) - |
| Applicant Dashb  | oard |                        |                |                    |

Select the St. Joseph Mercy Ann Arbor & Livingston: Investing in Our Communities Grant Program submission application from the list of available applications. It should be near the top of the list. Click "preview" to view the application or "apply" when you are ready to complete the application.

| St. Joseph Mercy Ann Arbor & Livingston: Investing in Our Communities Grant<br>Program                                                                                                    | Accepting Submissions from 01/31/2022 to 02/28/2022 App                                                                                                    |
|----------------------------------------------------------------------------------------------------|----------------------------------------------------------------------------------------------------|
| St. Joseph Mercy Ann Arbor and St. Joseph Mercy Livingston are pleased to announce the availability of fund designed to provide funding for sustainable projects that promotes optimal health for those populations who at Livingston 2021 Community Health Needs Assessment (CHNA) and CHNA Implementation Plan. These areas illnesses, maternal and infant health, access to care, transportation, and food security/access. | Is for the Investing in Our Communities grant program. This program is<br>are poor and vulnerable based on the St. Joseph Mercy Ann Arbor and<br>s include mental health, substance use disorder, obesity and related |

### Questions:

Please send any questions to Danielle Smith (Danielle.Smith@stjoeshealth.org).